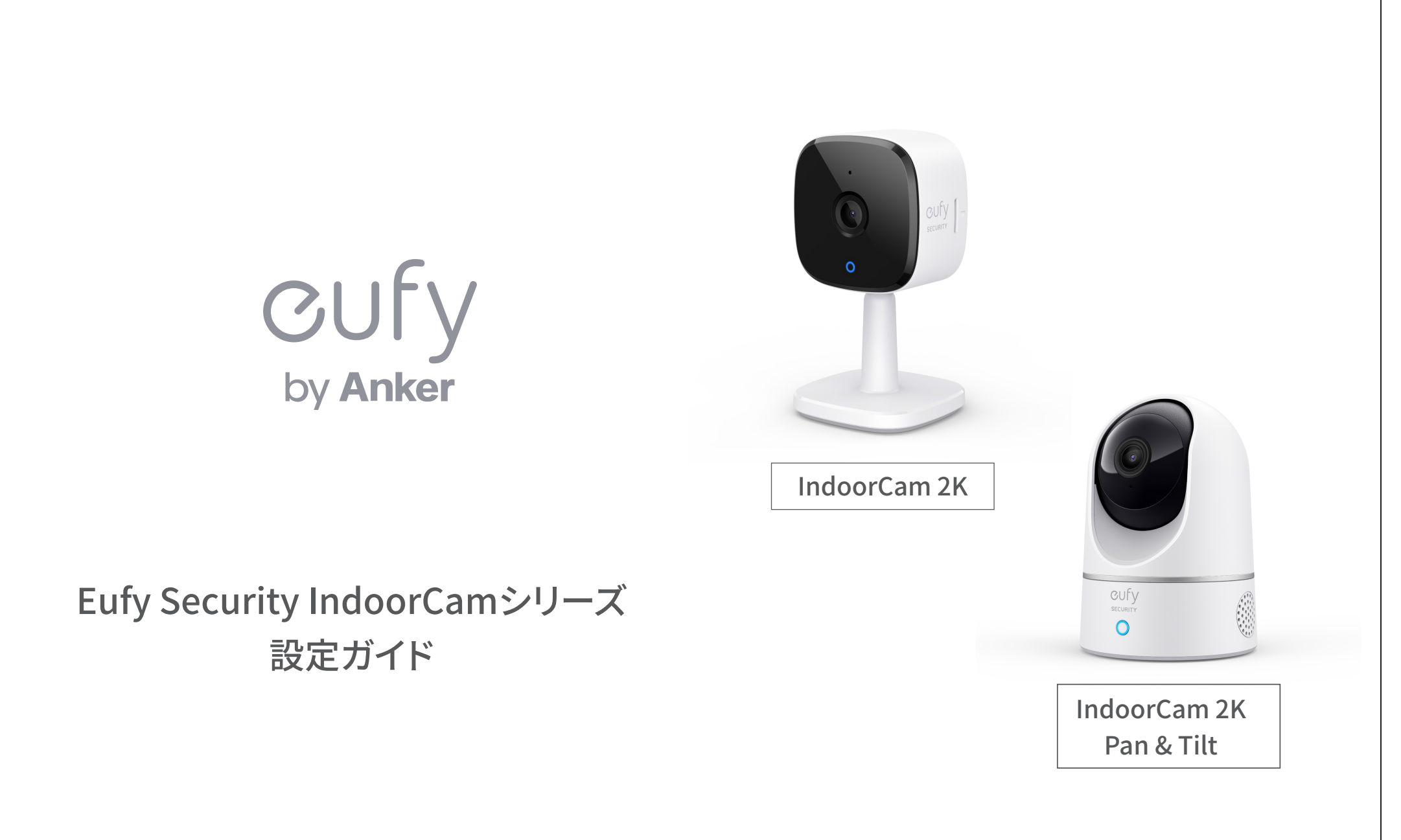

# 01 各部分の名称とLED表示 05 カメラ設定 02 Eufy Securityアプリのインストール 06 ライブストリーミング中の操作 03 アカウント登録 07 イベントの検索 04 デバイスの追加 08 セキュリティモードの設定

## **01** 各部分の名称とLED表示

#### IndoorCam 2K

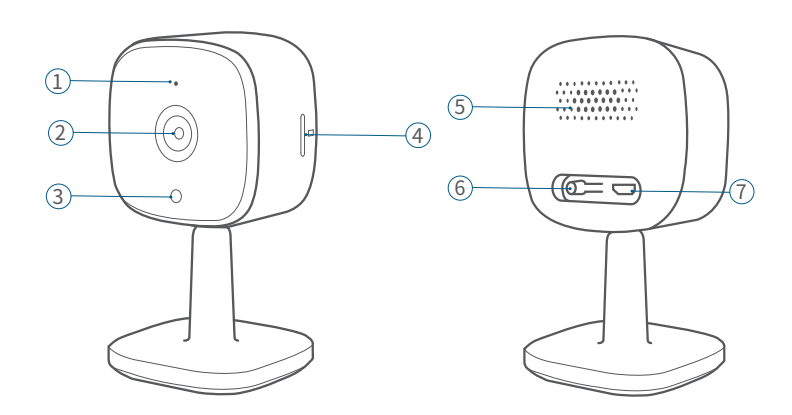

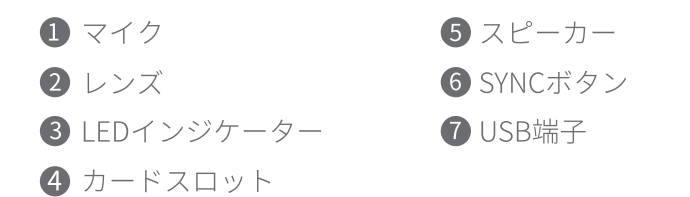

#### IndoorCam 2K Pan & Tilt

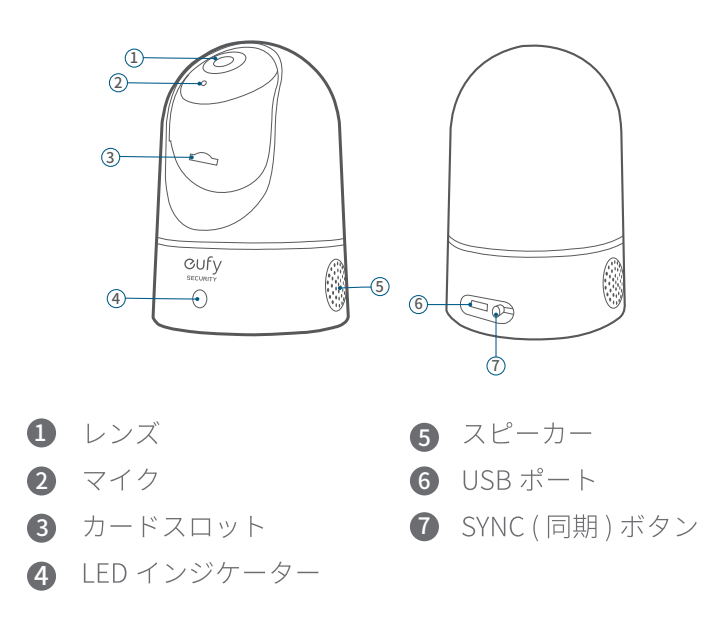

#### LED 表示

| LED 表示          | 説明                    |
|-----------------|-----------------------|
| 青色でゆっくりと点滅      | セットアップ準備完了            |
| 青色で点灯           | 正常に動作中                |
| 赤色で点滅           | ネットワーク接続解除済み          |
| 赤色で1回点滅         | 動体または音を感知             |
| 赤色で点灯           | 録画中またはライブストリーム視<br>聴中 |
| 青紫色で点灯          | システムを初期化中             |
| 赤色と青色で交互に点<br>滅 | ファームウェアアップデート中        |

## **02** Eufy Securityアプリのインストール

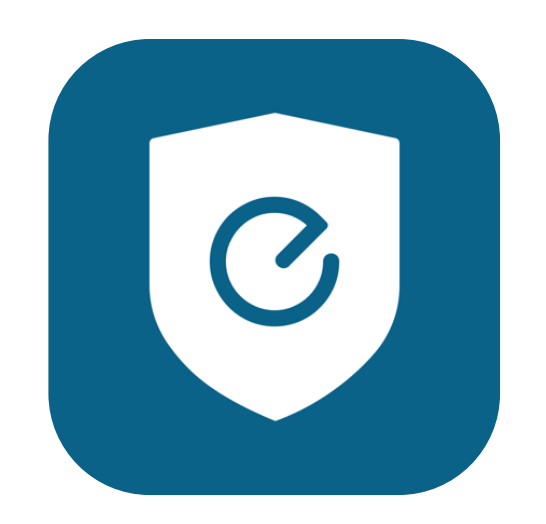

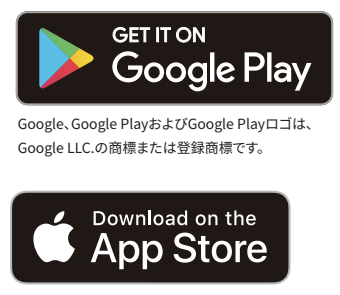

AppleおよびAppleのロゴは米国および 他の国々で登録されたApple Inc.の商標です。

App Store (iOS機器) またはGoogle Play (Android機器) からEufy Securityアプリをインストールしてください。 他のAnkerアプリのアカウントをお持ちでない方は、アカウントをご作成の上、ログインしてください。

#### 03 アカウント登録

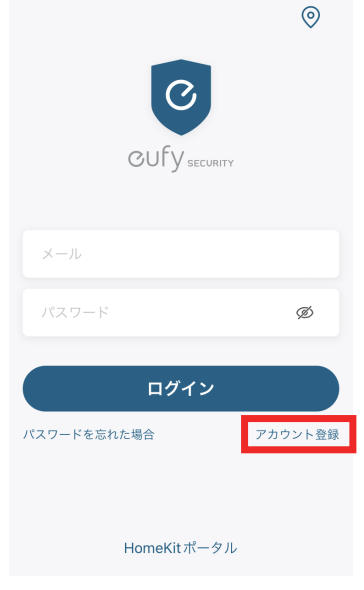

| く地域を通                                              | 選択                                     | く 地域                                        | を選択                                             |
|----------------------------------------------------|----------------------------------------|---------------------------------------------|-------------------------------------------------|
| データのプライバシーとセ<br>めに、必ず実際にお住まいない。<br>い。<br>必ず実際の地域を選 | キュリティを保護するた<br>の地域を選択してくださ<br>択してください。 | データのプライバシーと<br>めに、必ず実際にお住ま<br>、<br>必ず実際の地域を | セキュリティを保護するた<br>いの地域を選択してくださ<br>い。<br>選択してください。 |
| Q、検索する                                             |                                        | Q. Ja                                       |                                                 |
| Afghanistan                                        | +93                                    | Azerbaijan                                  | +994                                            |
| Albania                                            | +355                                   | Jamaica                                     | +1876                                           |
| Algeria                                            | +213                                   | Japan                                       | +81                                             |
| American Samoa                                     | +1684                                  |                                             |                                                 |
| Andorra                                            | +376                                   |                                             |                                                 |
| Angola                                             | +244                                   |                                             |                                                 |
| Assertito                                          | 1064                                   |                                             |                                                 |

#### 地域として「Japan」と入力し、選択します。

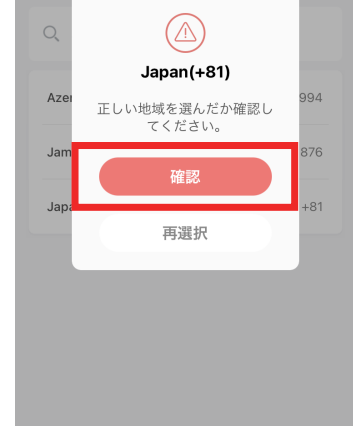

地域を選択

データのプライバシーとセキュリティを保護するた めに、必ず実際にお住まいの地域を選択してくださ

い。

必ず実際の地域を選択してください。

<

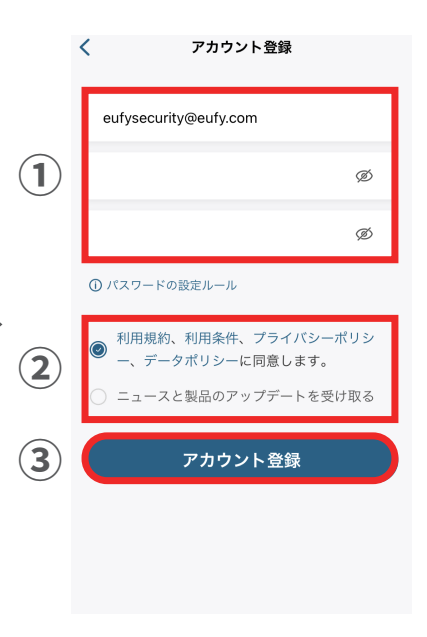

「確認」をタップします。

①アカウント登録画面で、メール アドレスと任意のパスワードを 入力します (パスワードは8~20 文字で、大文字と小文字、数字、特殊 文字を含める必要があります)。

②規約を読み、同意する場合は チェックを入れます。

③「アカウント登録」をタップします。

EufySecurityアプリを開き、 ログイン画面の右下にある 「アカウント登録」をタップします。 ※既にアカウントをお持ちの方は通常通り ログインし、「2. デバイスの接続」へお進み ください。

05

## 03 アカウント登録

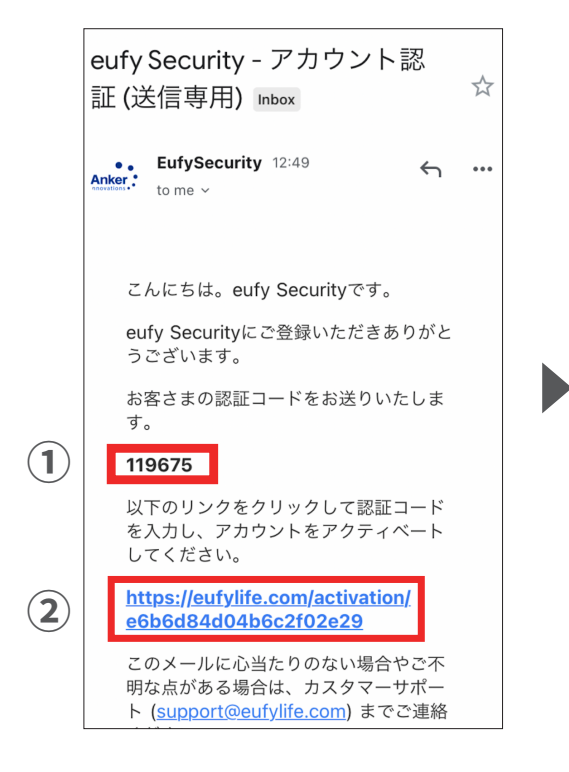

 認証メールが届いたら、メール本文に 記載されている認証コード (数字6桁)を 確認 / コピーします。

 同じメール本文中に記載されている URLをクリックし、Eufyサイトにジャンプ します。

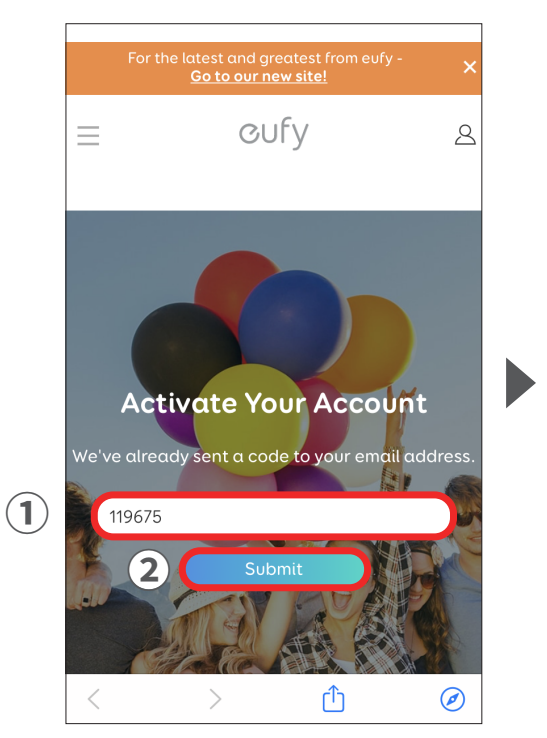

①サイト中の入力フォームに、認証コード を入力 / ペーストします。

Submit」をタップします。
 これで、アカウントの認証は完了です。

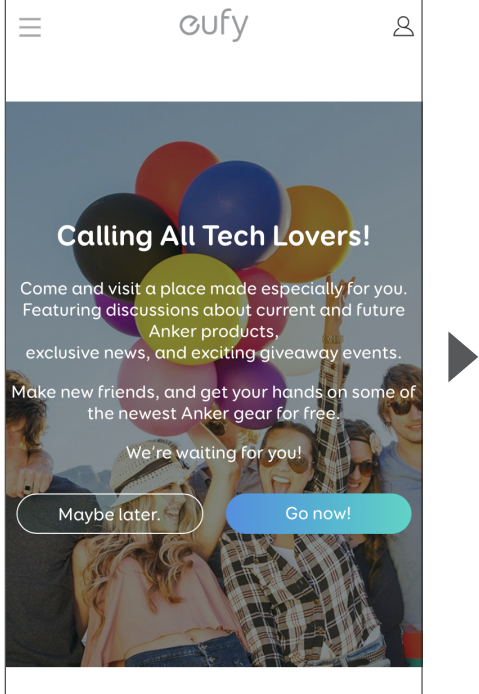

「Submit」をタップした後に上記の画面 が表示されますが、何もせずにページを 閉じます。

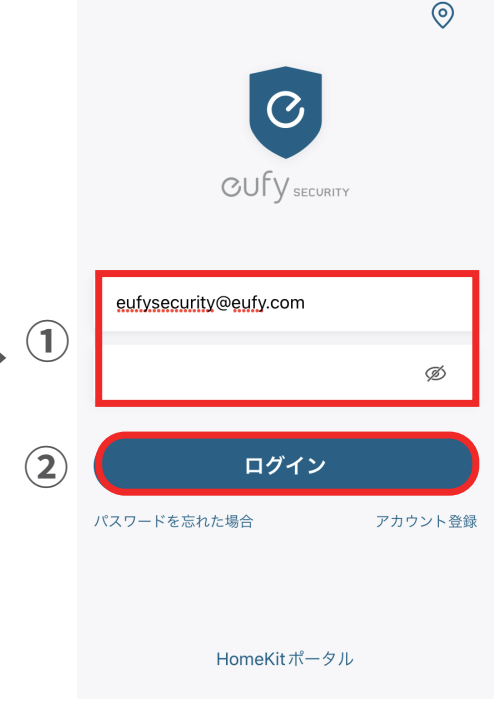

①EufySecurityアプリに戻り、
 ログイン画面でメールアドレスと
 パスワードを入力します。

②「ログイン」をタップします。

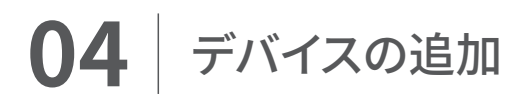

| $\equiv$ Eufy Security $\checkmark$ |          |
|-------------------------------------|----------|
| デバイスはまだありません。                       |          |
| デバイスを追加                             |          |
|                                     | _        |
|                                     | 3<br>U71 |

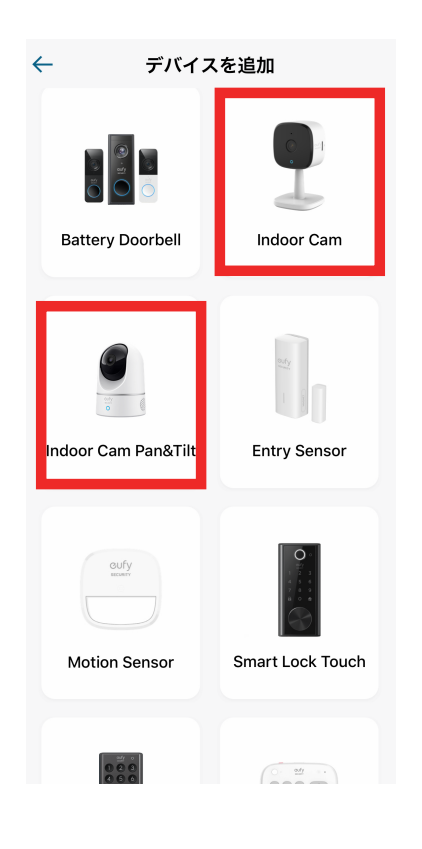

デバイスタブを開き、「デバイスを追加」を タップしてください

ご使用のモデルを選択してください

## 04 デバイスの追加

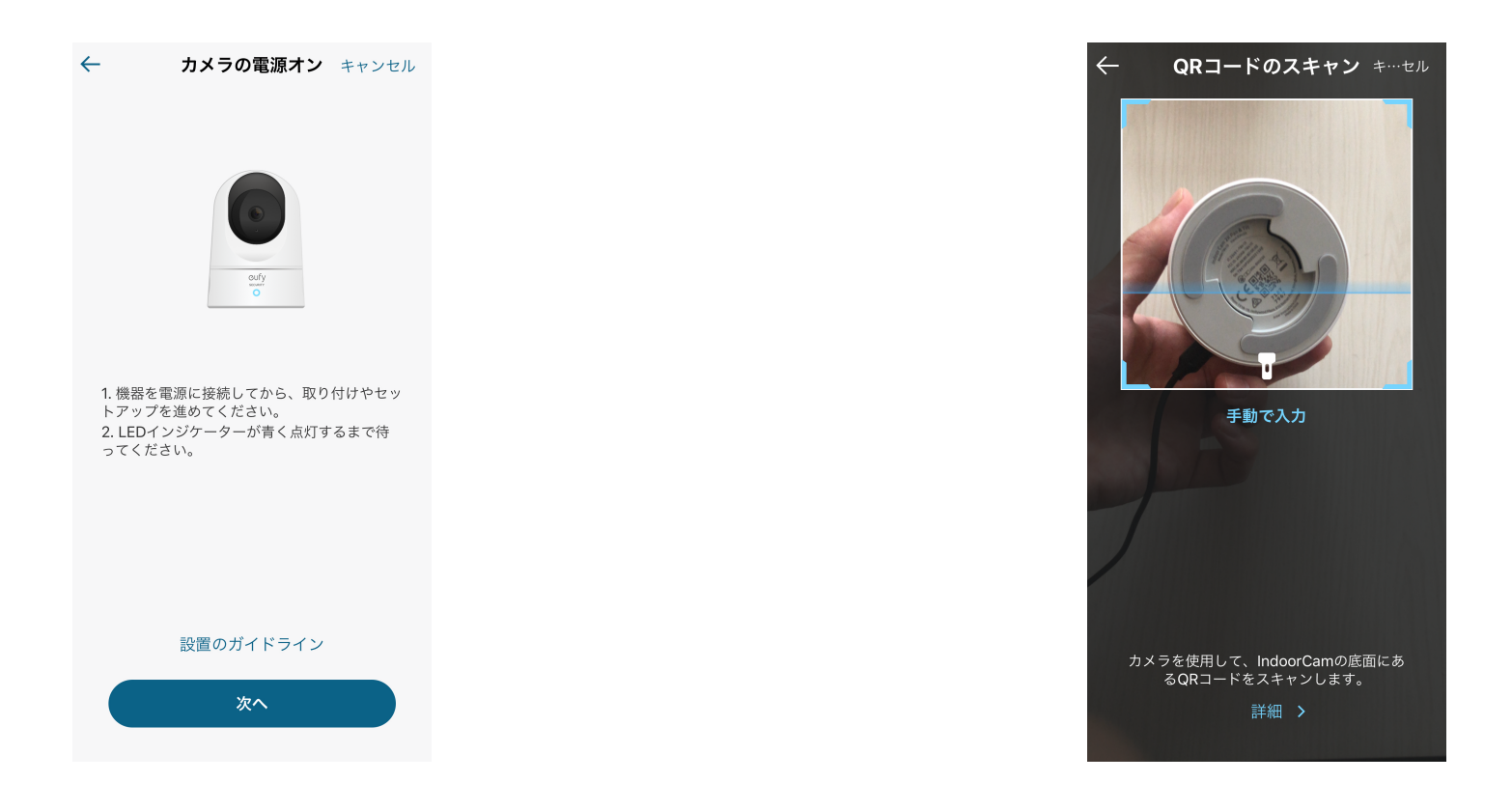

#### カメラの電源をオンにしてください

#### カメラの底面にあるQRコードを読み取ってください

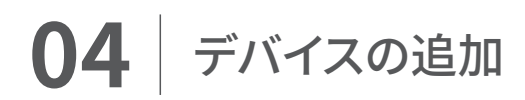

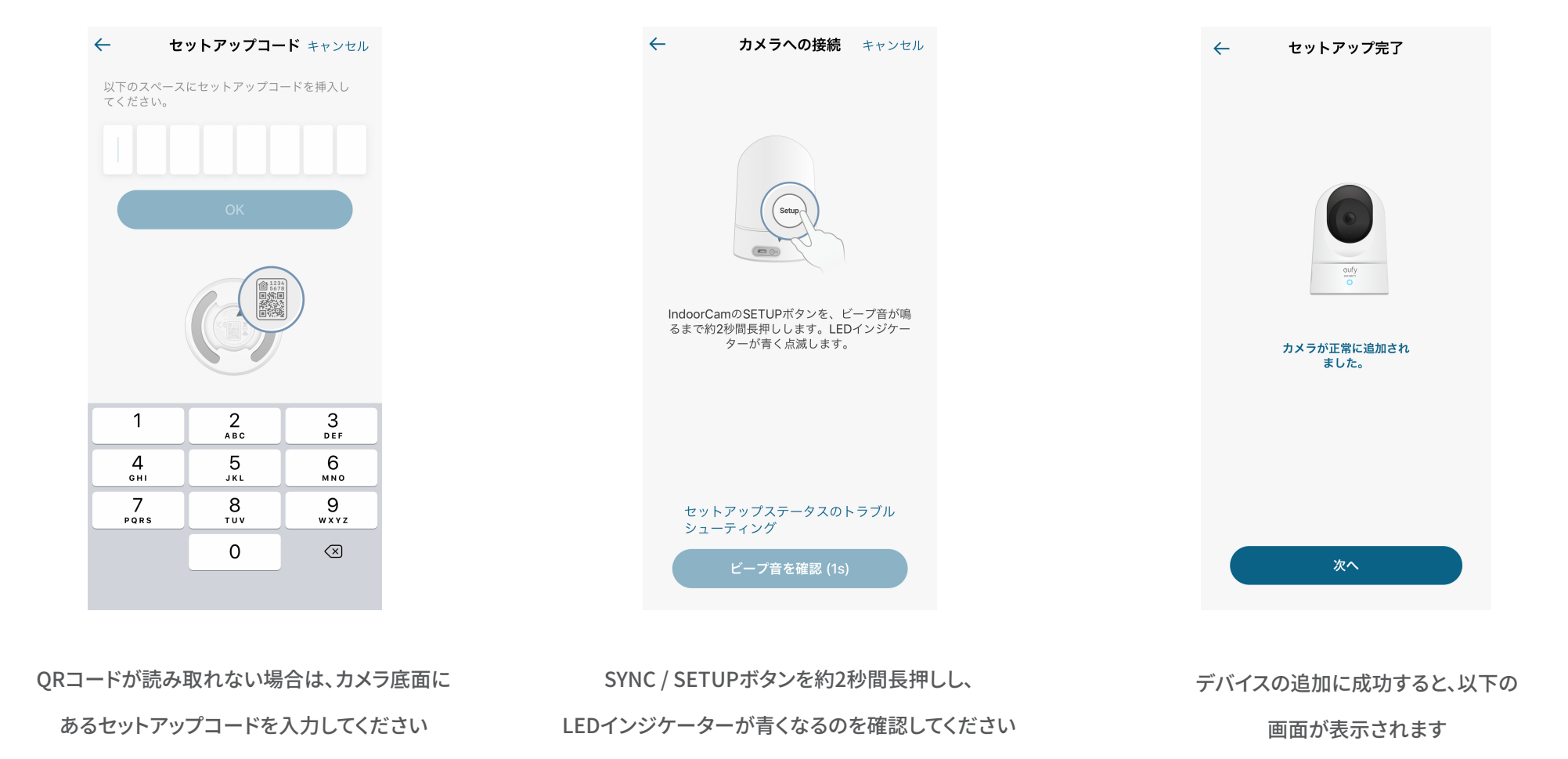

# **05** カメラ設定

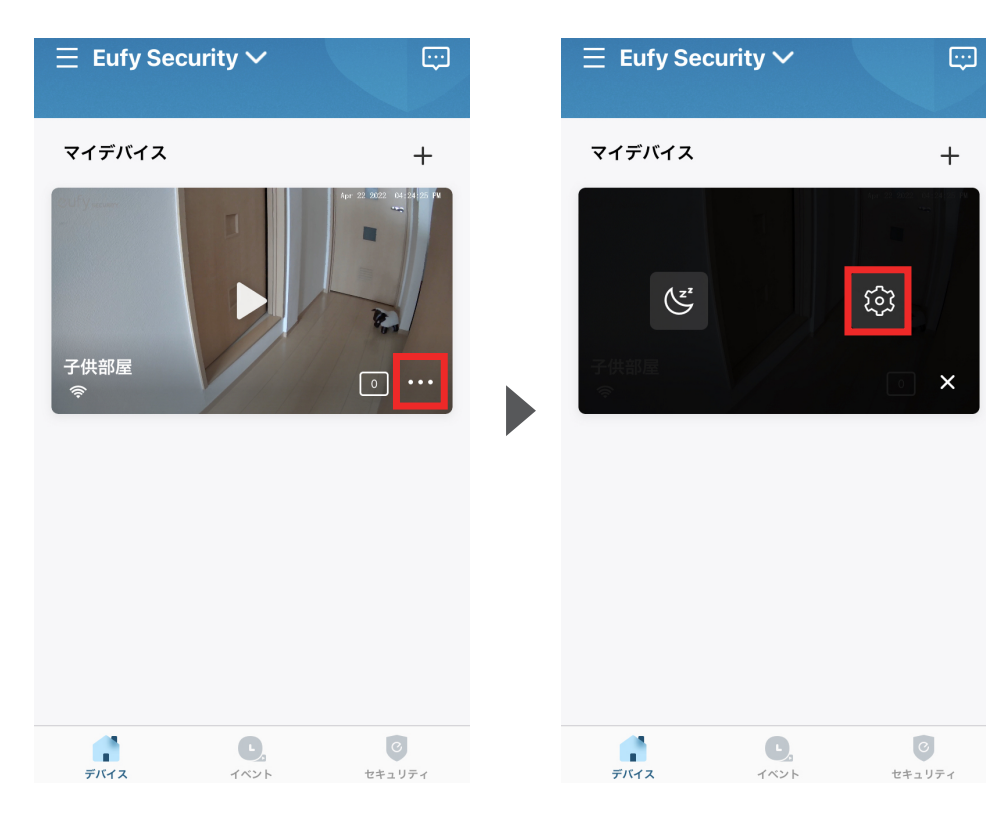

設定したいカメラの 🔤 🕏 をタップしてください

| <i>←</i>       | カメラ   | 設定                                |
|----------------|-------|-----------------------------------|
| 了<br>子供部屋<br>令 | 10    |                                   |
| 動作検知           | ¢     | <b>音声検知</b><br>オフ<br>( <b>①</b> ) |
| 首振り設定          | ŵ     | <b>呼びかけボイス</b><br>オフ              |
| ビデオ設定          |       | >                                 |
| 音声設定           |       | >                                 |
| 通知             |       | >                                 |
| 一般             |       | >                                 |
| デバイスの共         | 有     | >                                 |
| ご意見をお聞         | かせくださ | τι) >                             |
|                | デバイス  | を再起動                              |
|                | デバイフ  | くを削除                              |

各設定メニューの詳細は、

次のページ以降をご参照ください。

#### **05** カメラ設定 - 動作検知の設定

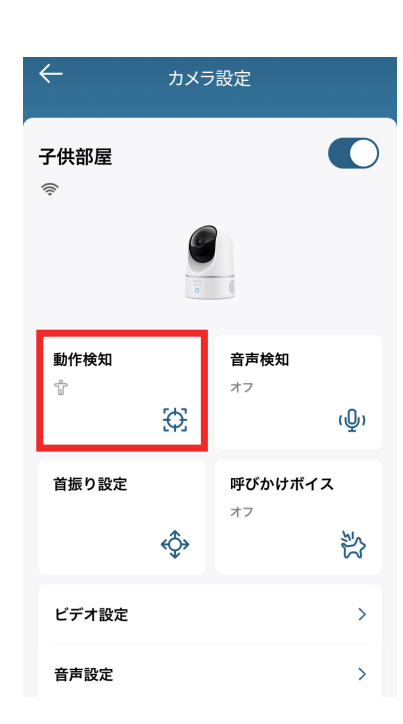

動作検知 | カメラの動作検知に関する設定を行います

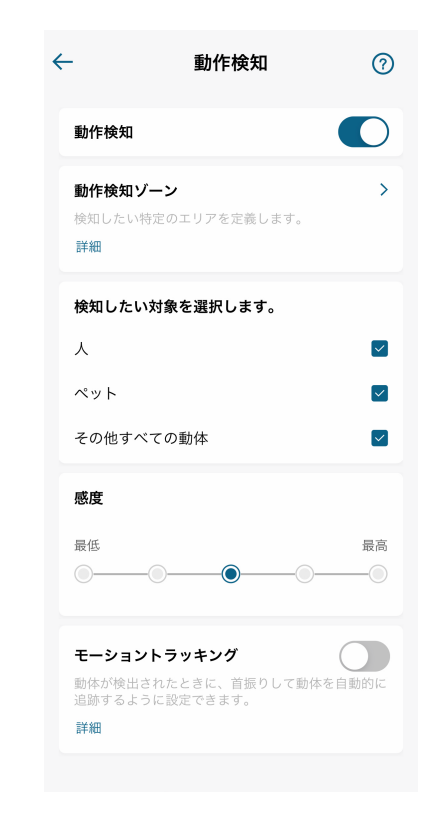

動作検知 | 動作検知のON/OFFの切替を行います

動作検知ゾーン | カメラが動作を検知する領域について設定を行います

- 感度 | 動体検知の感度の設定を行います
- モーショントラッキング | 動体を首振りして追跡する、モーショントラッキングの ON/OFFの切替を行います(Pan & Tiltモデルのみ対応)

#### **05** カメラ設定 - 音声検知の設定

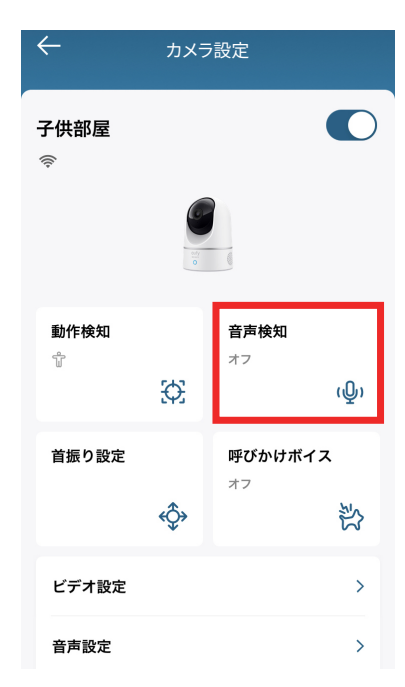

**音声検知** | 音声検知の設定を行います

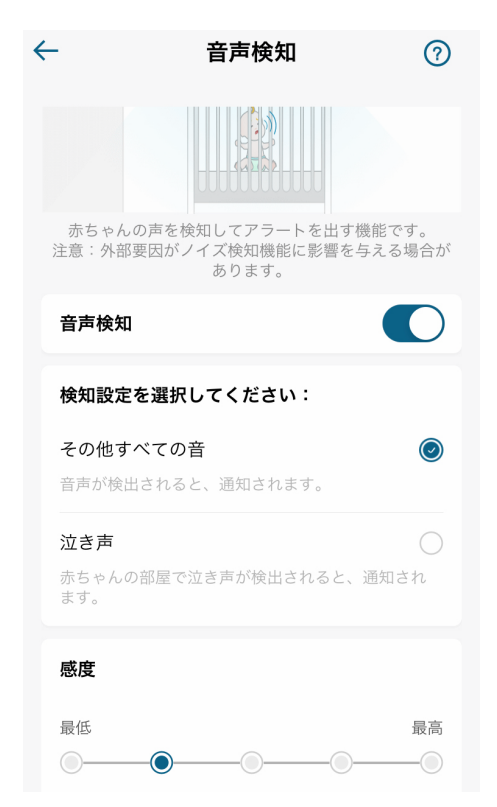

**音声検知** | 音声検知のON/OFFの切替を行います 感度 | 音声検知の感度設定を行います

#### **05** カメラ設定 - 呼びかけボイスの設定

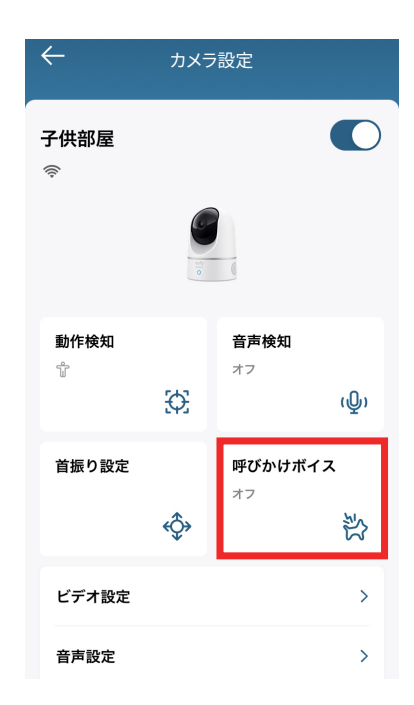

 $\leftarrow$ 呼びかけボイス  $\bigcirc$ . •) Stop! 呼びかけボイス 動作検知ゾーンでペットが検知されたときに、カメラ が指示音声を自動的に再生します。 動作検知ゾーン > 検知したい特定のエリアを定義します。 詳細 自動応答 > 自動再生する音声を設定します。

**呼びかけボイス** | 呼びかけボイスの設定を行います

呼びかけボイス | 呼びかけボイスのON/OFFの切替を行います
 動作検知ゾーン | 動作を検知したい領域の設定を行います
 自動応答 | 呼びかけボイスの自動応答に関する設定を行います

#### 05 カメラ設定 - 首振り設定

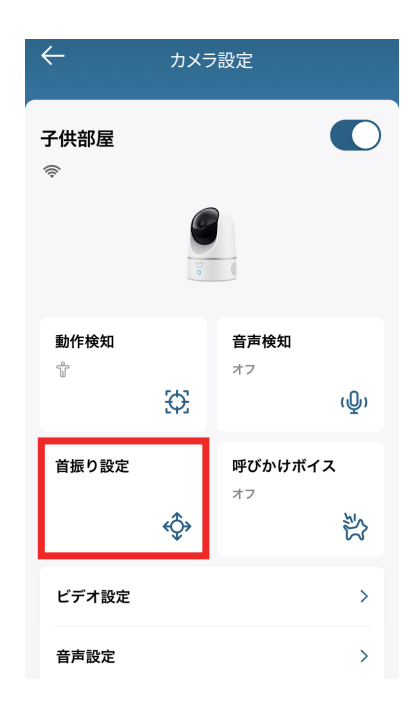

首振り設定 | カメラの首振りの調整や回転速度設定

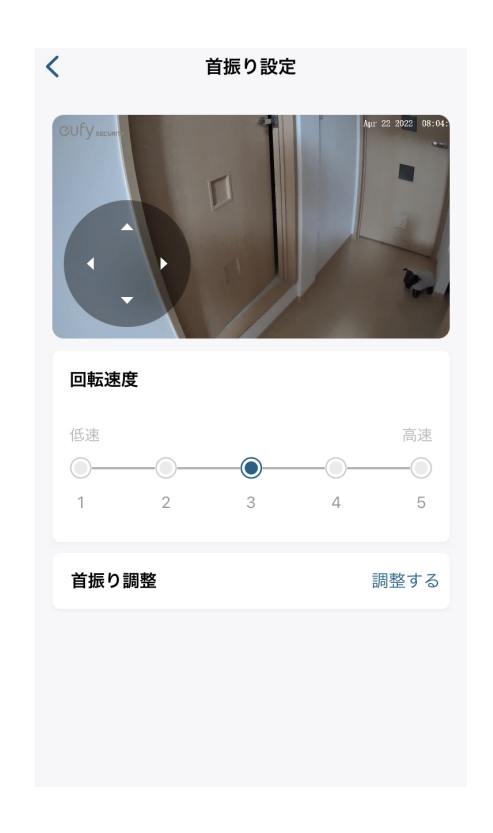

回転速度 │ カメラの回転速度を5段階で調整します首振り調整 │ カメラの位置を補正します

## **05** カメラ設定 - 呼びかけボイスの設定

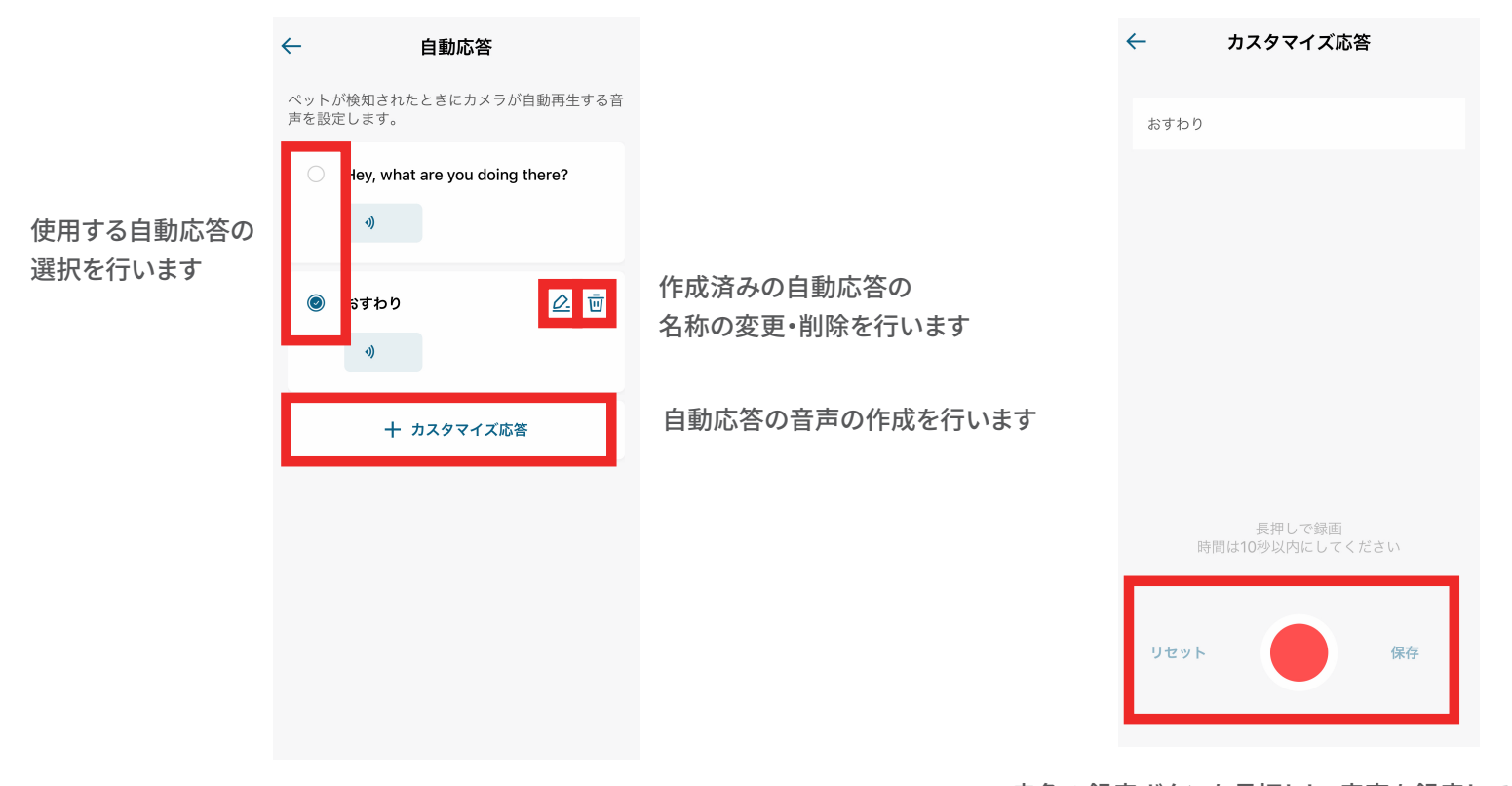

・赤色の録音ボタンを長押しし、音声を録音してください
・音声は3秒から10秒の間になるようにしてください
・録音の終了後は保存ボタンをタップしてください
・録音に失敗した場合はリセットボタンをタップし、 再度録音を行ってください

#### **05** カメラ設定 - 連続録画の設定

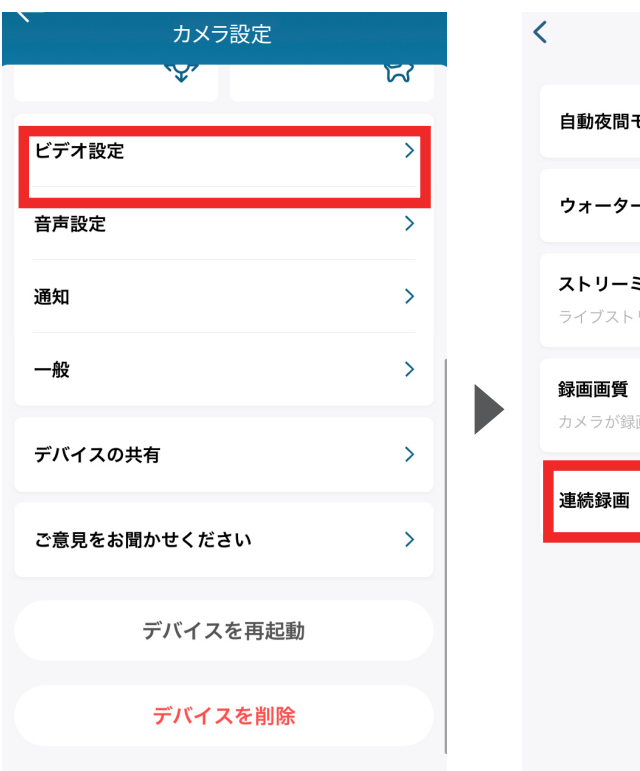

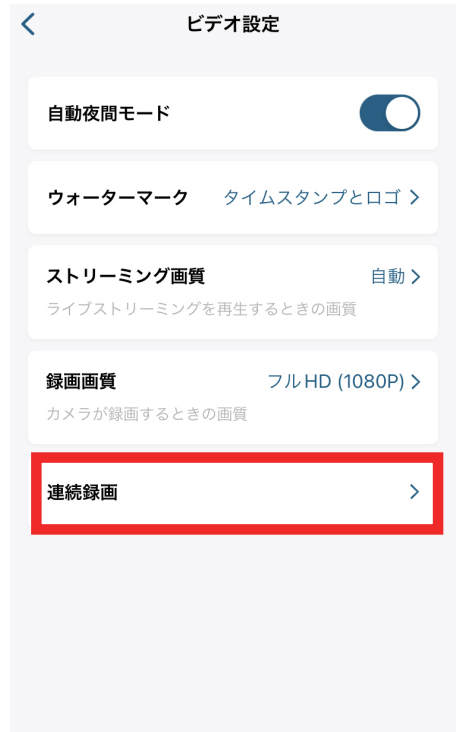

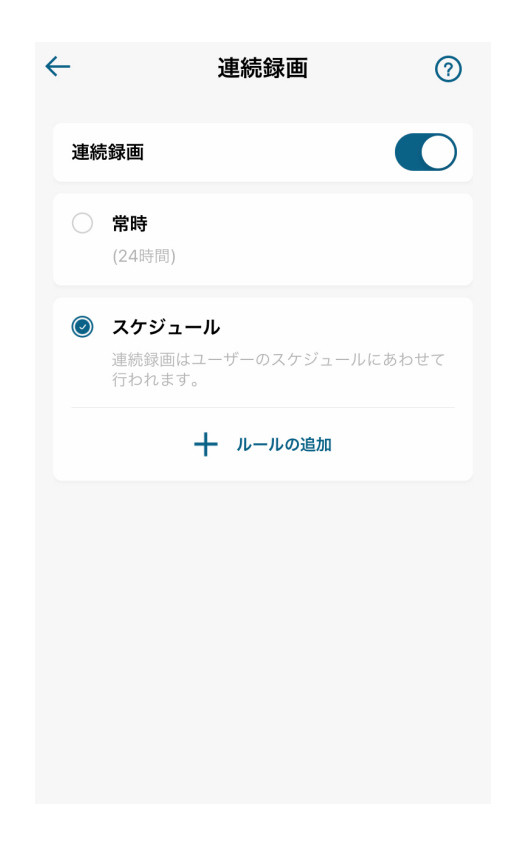

ビデオ設定 > 連続録画をタップ

連続録画 |連続録画の設定を行います

連続録画のON/OFFの切替を行います 常時録画またはスケジュール録画を選択します

## 05 カメラ設定 - 画質の設定

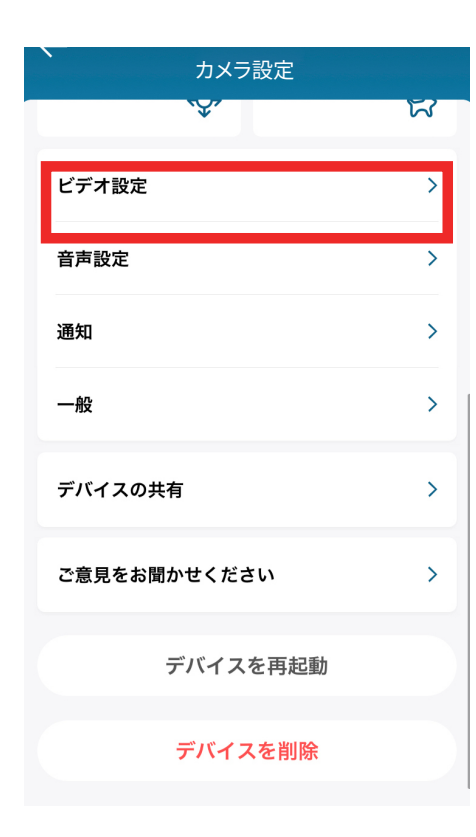

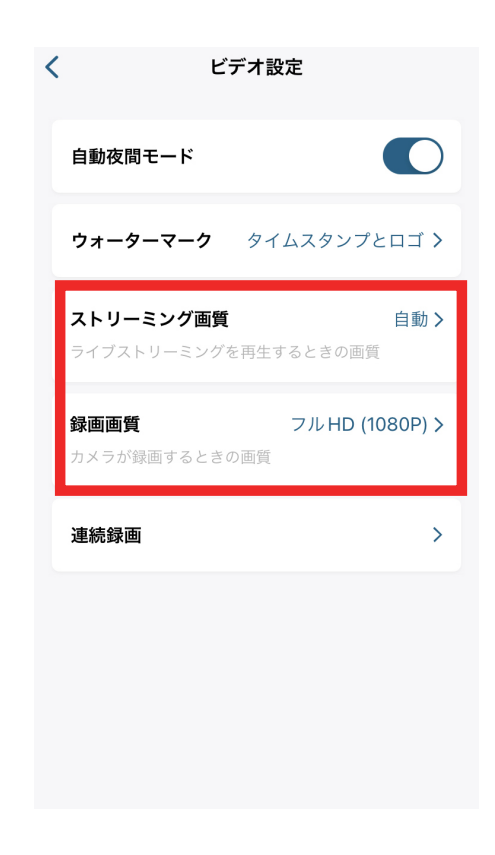

ストリーミング画質 | ストリーミング時の動画の画質の設定を行います

録画画質 | 録画時の動画の画質の設定を行います

ビデオ設定 > ストリーミング画質 / 録画画質

#### 05 カメラ設定 - 音声の設定

| ← カメラ設定      |   |
|--------------|---|
|              | 5 |
| ビデオ設定        | > |
| 音声設定         | > |
| 通知           | > |
| 一般           | > |
| デバイスの共有      | > |
| ご意見をお聞かせください | > |
| デバイスを再起動     |   |
| デバイスを削除      |   |

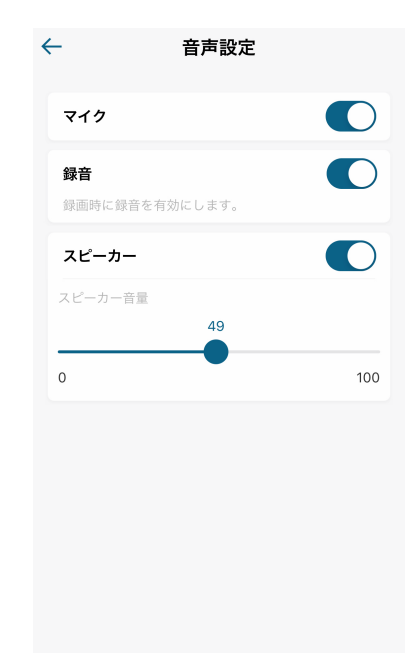

**音声設定** | 音声の設定を行います

マイク | カメラのマイクのON/OFFの切替を行います

- 録音 | 録画時の録音のON/OFFの切替を行います
- **スピーカー** カメラのスピーカーのON/OFFの切替と、 音量の設定を行います

## **05** カメラ設定 - 通知の設定

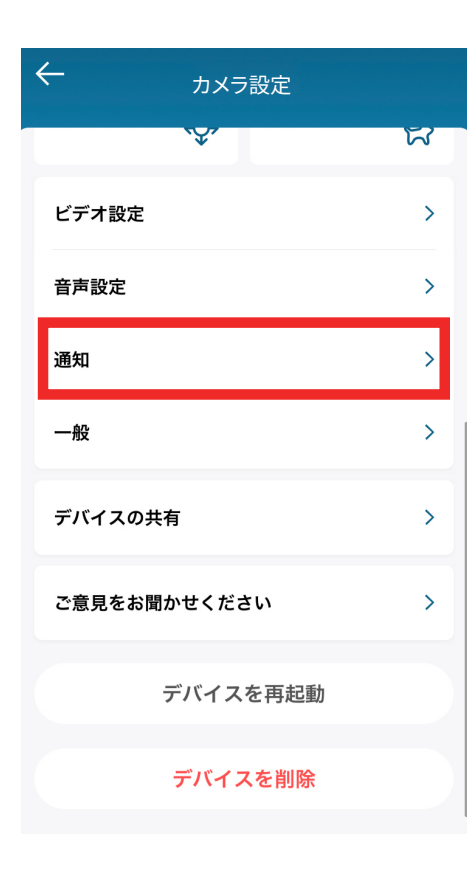

通知 | 通知の設定を行います

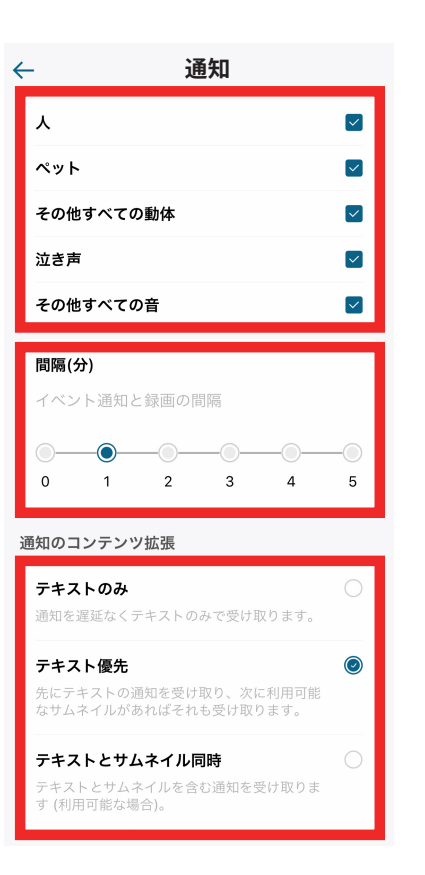

カメラがどの動作・音を検知した際に、 通知を行うか選択してください

前回通知を行ってから、次の通知を 行うまでの間隔を選択してください

どのタイプの通知を行うか選択してください

#### 05 カメラ設定 - ストレージの設定

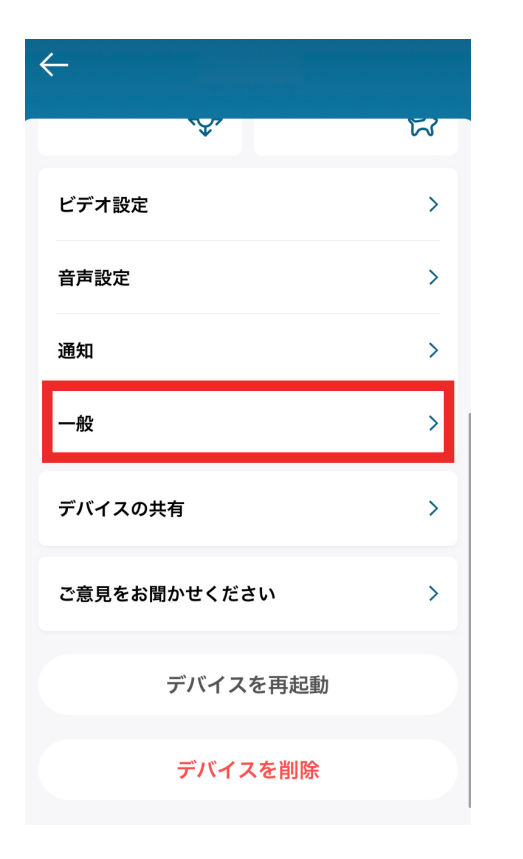

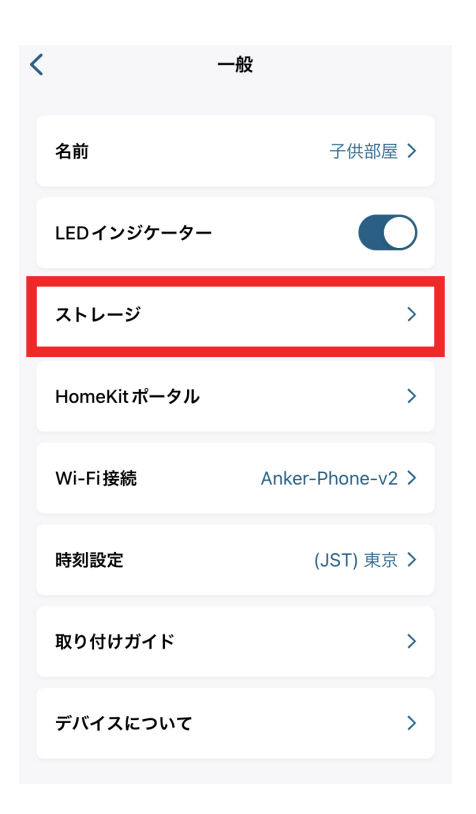

| * | <u>.</u>   | ストレージ |   |   |
|---|------------|-------|---|---|
|   | ローカルストレ    | ージ    |   | > |
|   | NAS (RTSP) |       |   | > |
|   |            |       |   |   |
|   |            |       |   |   |
|   |            |       |   |   |
|   |            |       |   |   |
|   |            |       |   |   |
|   |            |       |   |   |
|   |            |       |   |   |
|   |            |       |   |   |
|   |            |       |   |   |
|   |            |       | _ |   |

一般 > ストレージ をタップ

**ストレージ** | ストレージの設定を行います

microSD (ローカルストレージ) とNASに対応しています。

## 05 カメラ設定 - 取り付けガイド

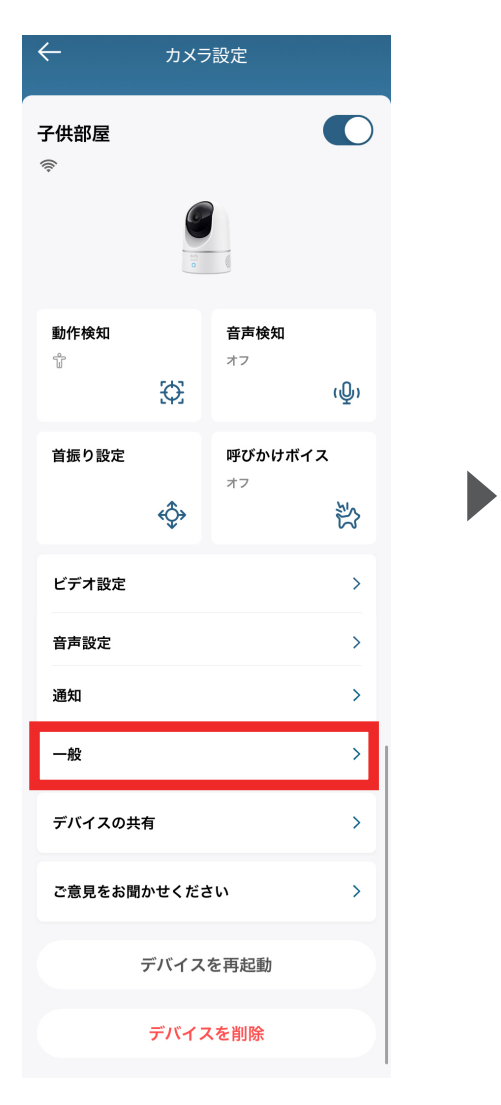

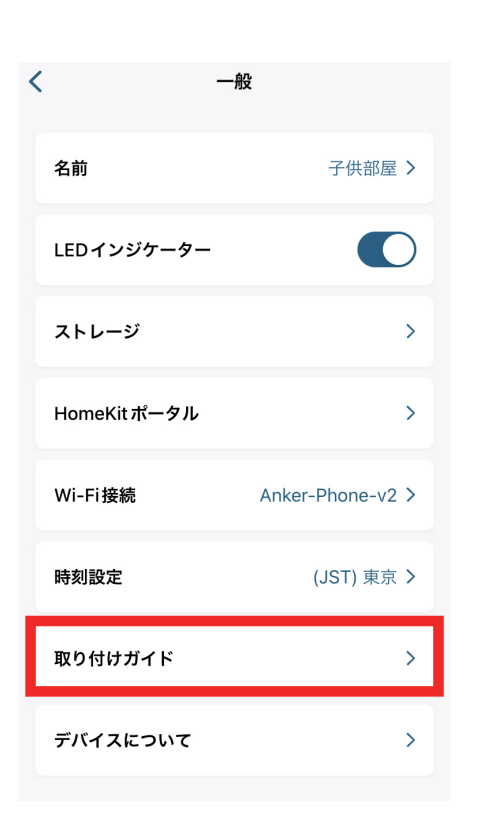

**取り付けガイド** | 画像の向きの変更や、設置に関する ガイドラインを閲覧できます カメラを天井に取りつける際など、映像の上下を反対に したい場合は画像を180°回転するをONにしてください

 $\leftarrow$ 

設置

画像を180<sup>°</sup>回転する

設置のガイドライン

取り付けガイド

>

>

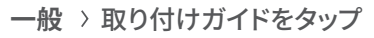

## **05** カメラ設定 - デバイスの共有設定

| カメラ設定        |   |
|--------------|---|
| Ŷ,           | R |
| ビデオ設定        | > |
| 音声設定         | > |
| 通知           | > |
| 一般           | > |
| デバイスの共有      | > |
| ご意見をお聞かせください | > |
| デバイスを再起動     |   |
| デバイスを削除      |   |

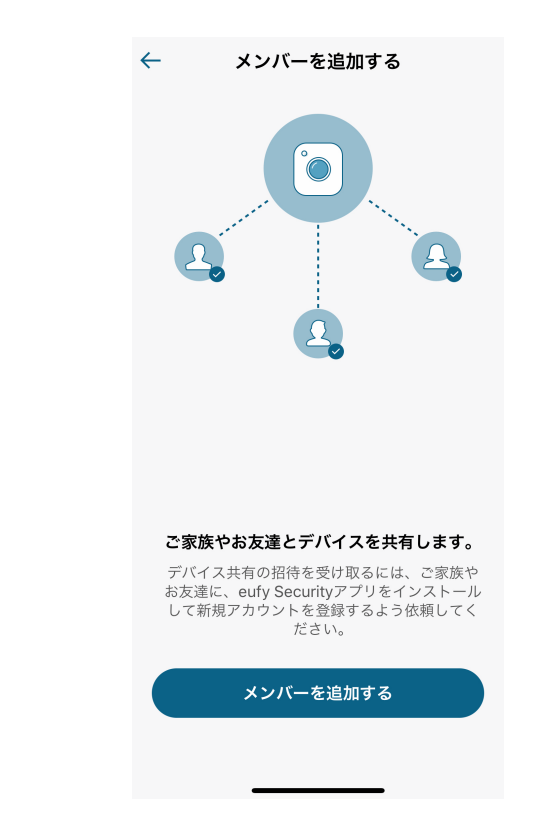

デバイスを家族や友人などと共有したい場合は メンバーを追加するボタンをタップしてください

## カメラ設定 - デバイスの共有設定

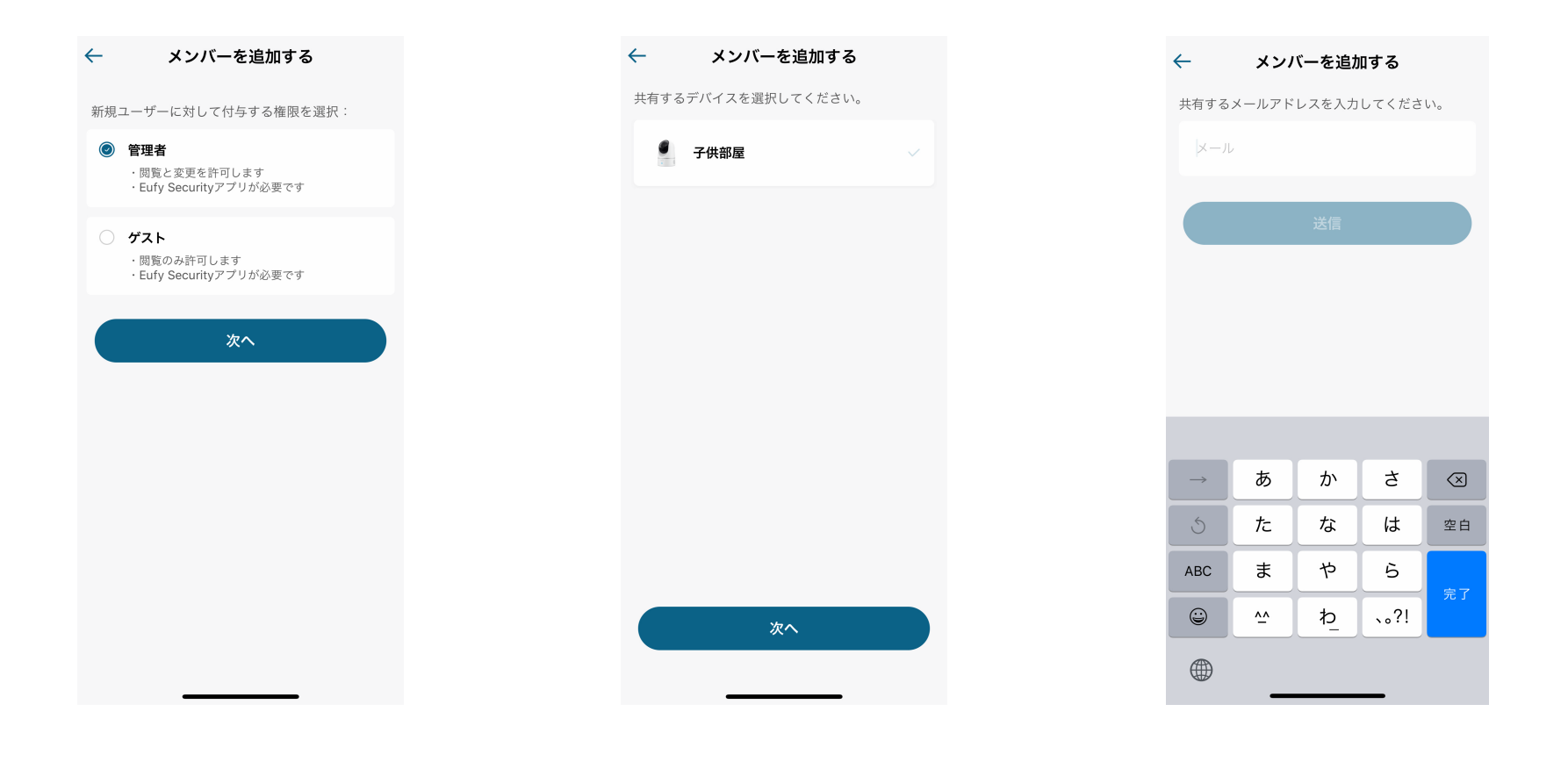

共有相手に付与する権限を選択してください
共有するデバイスを選択してください
共有相手のメールアドレスを入力してください

## 06 ライブストリーミング中の操作

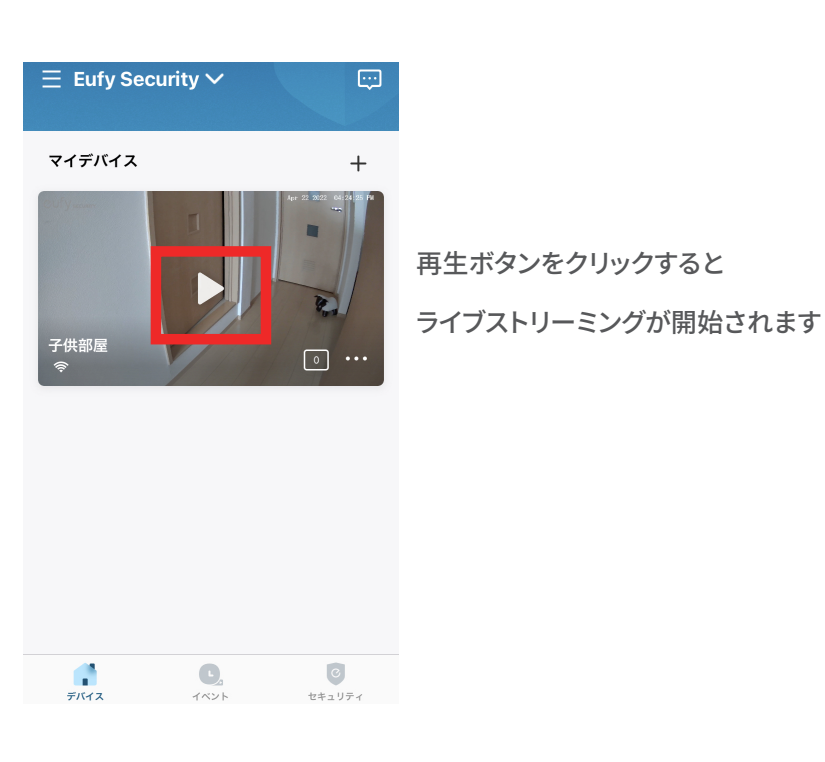

ストリーミング中のコマンド 子供部屋 කු ← ライブ 🔶 135.6КВ/ 長押しで会話 Q □° 8 s رْقى 5  $\odot$ ŤĎŤ  $\overline{\mathbf{T}}$ ٠ 自動夜間

録画 | ストリーミング中の映像を録画します スクリーンショット | ストリーミング中の映像をスクリーンショットします 話す | ボタンを押しながら話すことで、カメラを通じて話しかけられます 全周囲監視 | 360°自動で回転し、周囲を監視します サウンド | カメラ側のマイクのON/OFFを切り替えます **イベント** イベントのページに移ります

自動夜間モード | 周囲が暗くなった際に、自動で夜間モードに切り替えます

アラーム カメラから警告音を鳴らします

トラッキング | 動体を検知した際に、カメラがその動きを首振りで追跡します 調整 | 首振りの自動調整を行います

## 07 イベントの検索

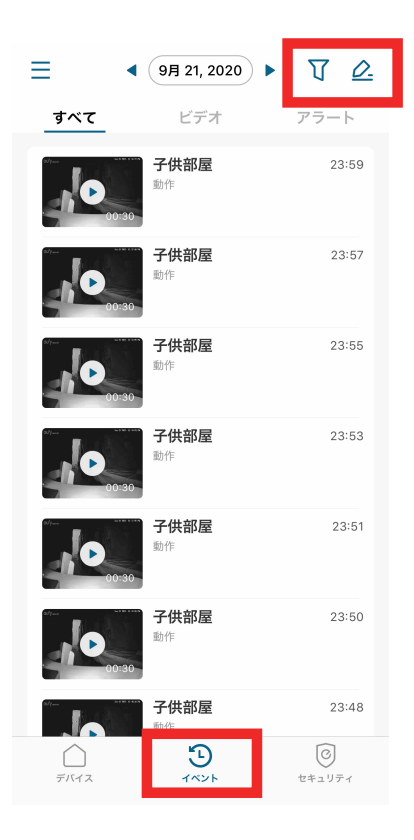

#### Ξ TO. ◀ (9月 21, 2020) ▶ すべて ビデオ アラート 子供部屋 23:59 D 動作 23:57 子供部屋 動作 **子供部屋** 23:55 ..... キャンセル フィルター 確認 デバイス 子供部屋 ビデオタイプ 人 ペット 泣き声

#### イベントタブから録画された映像を確認できます

フィルターをかけてイベントを検索できます

## 08 セキュリティモードの設定

| ∃ 2+:                                                                                                    | ュリティ 🕜                                                                                                    |
|----------------------------------------------------------------------------------------------------|----------------------------------------------------------------------------------------------------|
| システムは <b>在宅</b> モードで<br>は、このモードの設定に                                                                                                    | 動作しています。デバイス<br>:従って実行されます。                                                                                                    |
| ☆     ☆     ☆     在宅     在宅時に有効化     ☆                                                                                                    | <ul> <li>         ・</li> <li>         ・</li></ul> |
| <ul> <li>         ・</li> <li>         ・</li></ul> | <b>ジオフェンシング</b> Refa<br>位置によって管理                                                                                                    |
| <ul> <li>たびシュール</li> <li>スケジュールに基づいて</li> <li>合型</li> </ul>                                                                                                    | +<br>カスタマ1ズ                                                                                                    |
| ि<br>ज्ञारनद्र 1                                                                                                    | *①<br>でント<br>セキュリティ                                                                                                    |

動作を検知した際に行いたいアクション (録画・通知・アラーム)に応じて以下の モードから選択します。

#### 在宅

外出

警戒解除(全ての検知と通知を無効化)

スケジュール

カスタマイズ

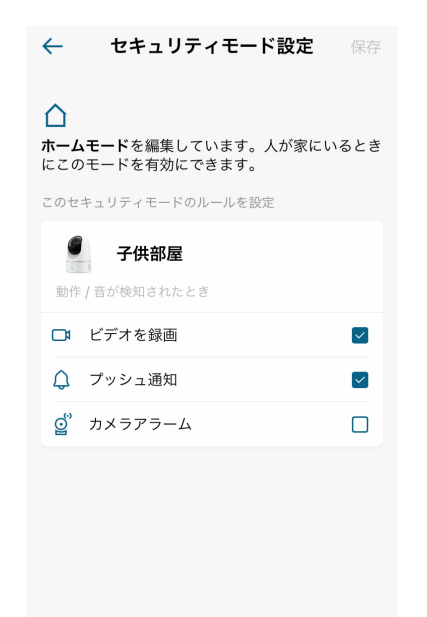

各モードのアクションを変更可能です

セキュリティタブを開いてください

#### 08 セキュリティモードの設定 - スケジュール

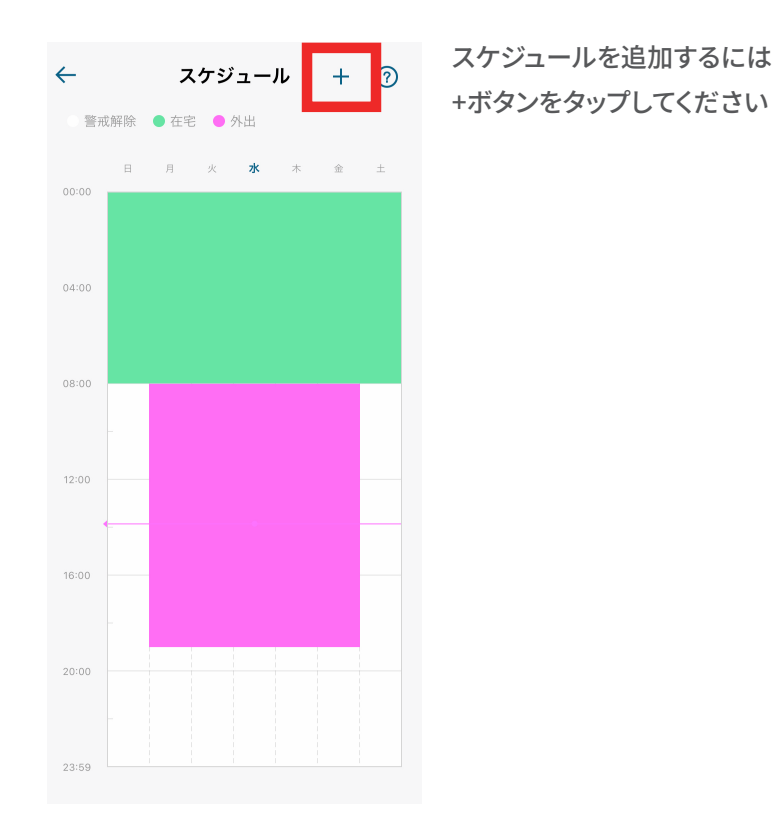

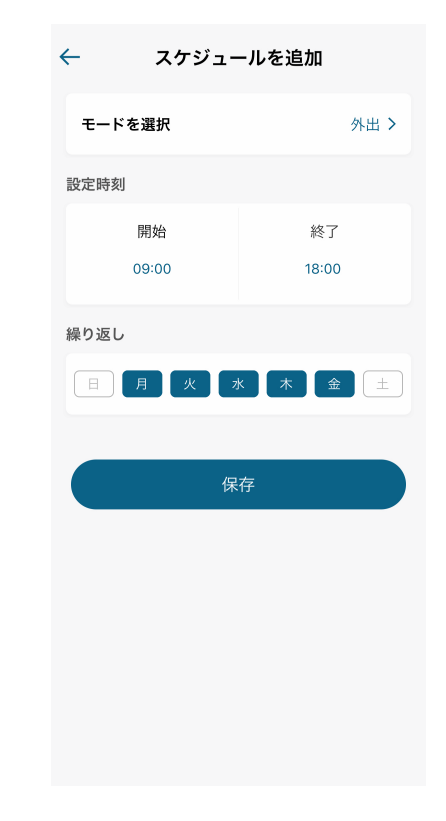

#### 設定されたスケジュールに沿って、モードを自動的に切り換えます

#### 08 セキュリティモードの設定 - カスタマイズ

| - セキュリティモードを作成 次へ  | ← セキュリティモードを作成 保存  | $\leftarrow$          |
|--------------------|--------------------|-----------------------|
| セキュリティ名を入力         | カスタマイズ             |                       |
| カスタマイズ             | このセキュリティモードのルールを設定 |                       |
| セキュリティアイコンを選択      | ● 子供部屋             |                       |
|                    | 動作 / 音が検知されたとき     | 新しいわたっしティモードが作成され     |
|                    | ロ・ビデオを録画 🚽         | 新しいビキュクティビードが作成されました。 |
|                    | 🔔 プッシュ通知 🔽         | 完了                    |
|                    | g゜カメラアラーム          |                       |
| メモを入力              |                    |                       |
| カスタマイズされたセキュリティモード |                    |                       |
| 0/60               |                    |                       |
|                    |                    |                       |
|                    |                    |                       |
|                    |                    |                       |
|                    |                    |                       |

#### セキュリティモードの名前を入力、アイコンを選択、 検知・通知設定を行い、任意のセキュリティモードを 作成してください

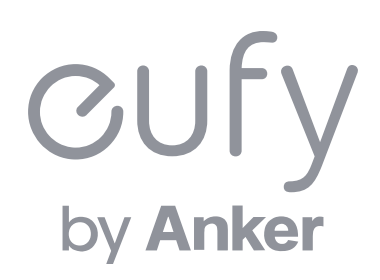